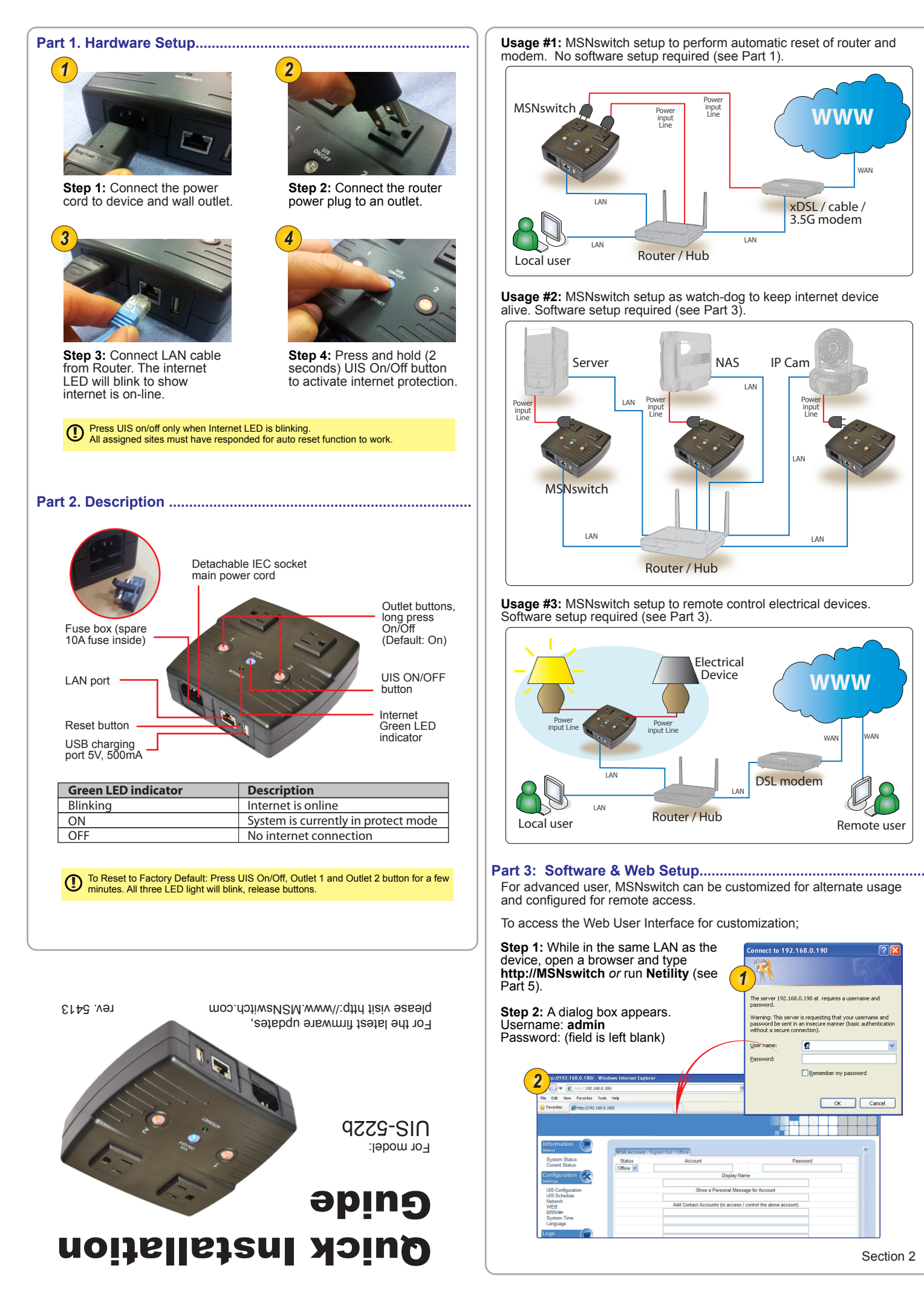

Section 2

www

www

Remote user

ng that your usernam manner (basic authe

ember my password

OK Cancel

WA

WAN

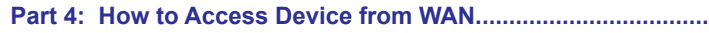

There are two methods to remotely control MSNswitch outlets;

a. Instant Messaging tool like Google (Hangout), or b. Web User Interface over WAN (DDNS & Port forwarding required)

Method A: Using Instant Messaging Tool (eg. Google Hangout)

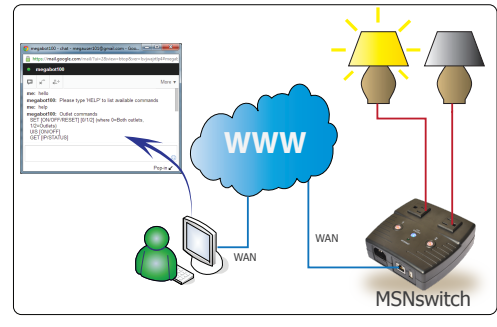

Once setup, user can use Hangout (PC or mobile) to turn On/Off/Reset outlets, get notifications, check status or get current IP info.

## To setup:

Step 1: Goto www.google.com to create a new Google account for MSNswitch.

Step 2: Once registered goto http://MSNswitch --> Configuration --> Google Talk. Select Online and enter the new Google ID and password. Then add your Gmail in Contact Accounts. Click Apply.

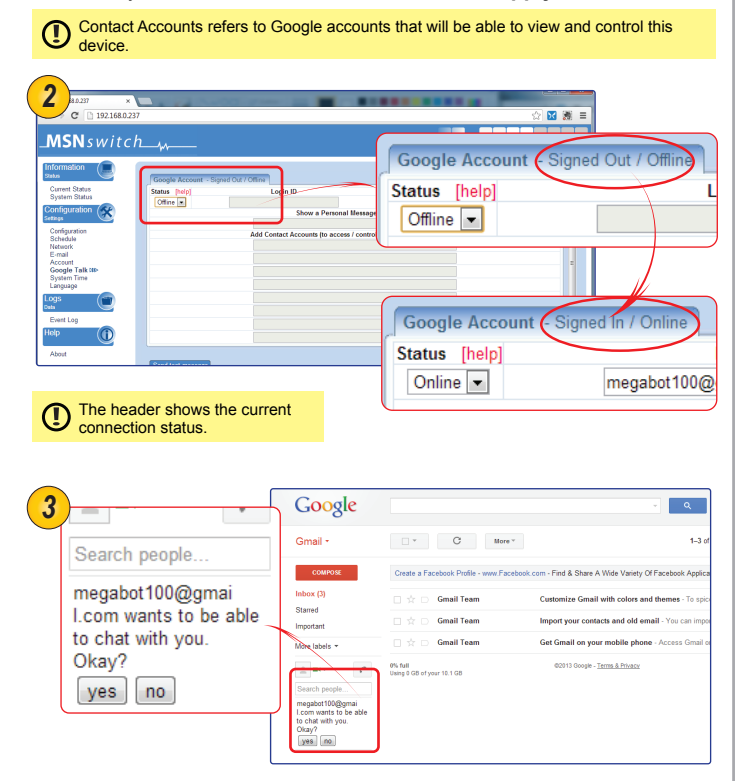

Step 3: Once signed in, Google user listed in Contact Account will receive a notification to add the device as a friend. Click Yes to accept.

Once added user can control the device by chatting with it.

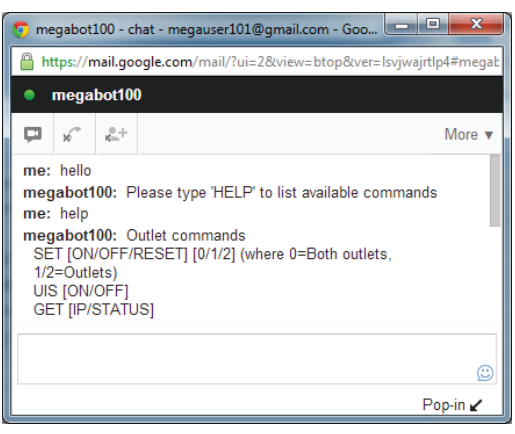

**Method B**: Using DDNS and setting Port Forwarding. Steps to remotely access MSNswitch Web User Interface.

Step 1: Setup Port Forwarding / Virtual Server a) Login to your Router setup / configuration page b) Forward Port #: 80. Type / Protocol: TCP.

() For complete details on port forwarding see User Manual's Appendix A

Step 2: Check Free Domain Name

a) Each MSNswitch is pre- assigned with a unique Domain Name. This information is located at Information --> System Status --> Network Status --> Free Domain Name. Note down the domain name / URL.

From remote browser, enter http://3925954004.iCV99.net (example) to log into MSNswitch Web User Interface.

| ISNswit                                                                                        | ch,                                                                                                 | Time Server time.nist.gov                                                                                                    | 9 net         |
|------------------------------------------------------------------------------------------------|----------------------------------------------------------------------------------------------------|----------------------------------------------------------------------------------------------------|---------------|
| ormation<br>yeters Surars an<br>unent Status<br>rhiguration<br>SS Configuration<br>SS Schulden | System Information<br>Hardware Version<br>Frimware Vision<br>Surial Number<br>System Time<br>Uptime |                                                                                                    | o.net         |
| Iwalk<br>20<br>JN<br>stem Time<br>nguage<br>ent Lag                                            | Metwork Status<br>MAC Address<br>Connection Type<br>P Address<br>Subact Mask<br>Gateway             | 000 54.5% 0.54<br>100 34 0.66<br>201 35 3<br>101 34 0.66<br>201 35 3<br>101 35 3<br>101 35 3<br>101 3 |               |
|                                                                                                |                                                                                                    |                                                                                                    |               |
| bout                                                                                           |                                                                                                    |                                                                                                    |               |
|                                                                                                | :                                                                                                   |                                                                                                    |               |
| NOTE<br>To cha<br>Produ                                                                        | :<br>inge the Don<br>ct Serial Nun                                                                  | nain Name, first goto www.iCV99.net to Activate the account. The and Master Password info is labeled at the bottom of the count of the count of the                                                                                                    | ne<br>levice. |

## Part 5: Firmware Update via Netility.....

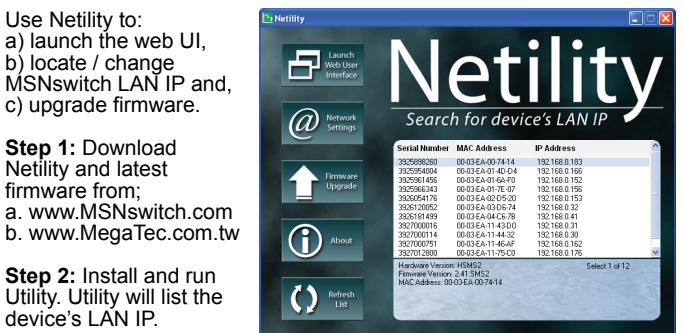

Step 3: Click Upgrade Firmware. Select the new firmware file (\*.bin) and click Start.